## **DENON DNP-720AE Руководство по настройке сети**

Подключение DNP-720AE к сети

Основные операции

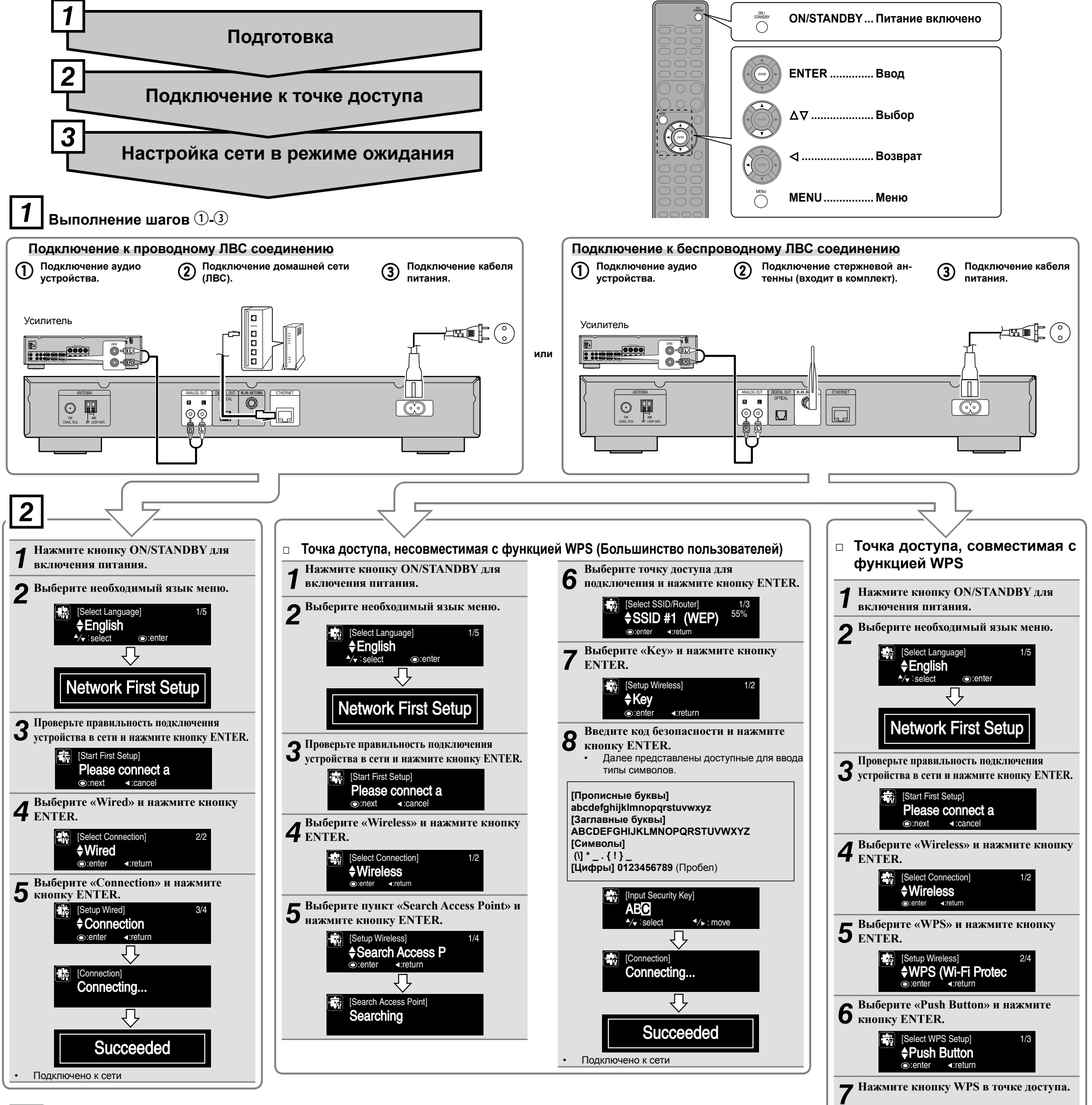

## Включение сети в режиме ожидания

Выберите «On» и нажмите кнопку ENTER. Сокращает количество времени, необходимого до завершения сетевого подключения.

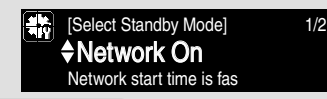

ПРИМЕЧАНИЕ

Количество энергии, потребляемой в режиме ожидания, будет немного увеличено.

## Отключение сети в режиме ожидания

Выберите «Off» и нажмите кнопку ENTER. Количество энергии, потребляемой в режиме ожидания, будет минимально допустимым.

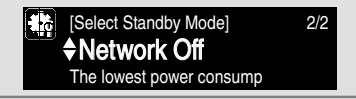

www.denon.com D&M Holdings Inc. Printed in China 5411 10745 00AD Завершает выполнение сетевых подключений и настроек. Настройки сети также могут быть выполнены в меню «Network» -»Connection». Более подробная информация о настройках с использованием меню «Connection» см. в руководстве пользователя.

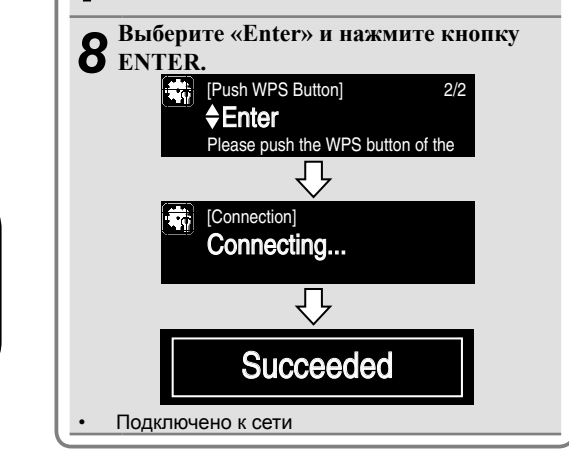

Повторное выполнение действий, описанных в пункте «Первая настройка сети».

Нажмите кнопку MENU. На экран будет вызвана страница меню.

2 Выберите «Network» и нажмите кнопку ENTER. [Menu] 1/3 ♦Network ©:enter <:return **3** Выберите «Network First Setup» и нажмите кнопку ENTER.

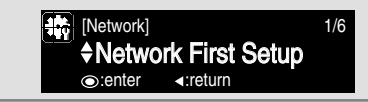